# Inhoudsopgave

| T | Kennismaken met iOS 15              | - I |
|---|-------------------------------------|-----|
|   | Nieuw besturingssysteem             | 2   |
|   | Updates                             | 5   |
|   | Nieuw in iOS 15                     | 7   |
|   | Touch ID of Face ID                 | 9   |
|   | Vingeroefeningen                    | 10  |
|   | Toegangsscherm                      | 12  |
|   | Berichtgeving                       | 16  |
|   | Weergave Vandaag                    | 17  |
|   | Bedieningspaneel                    | 20  |
|   | Beginscherm                         | 21  |
|   | Apps                                | 22  |
|   | Statusbalk                          | 27  |
|   | Beginscherm aanpassen               | 30  |
|   | Achtergrond aanpassen               | 35  |
|   | Helderheid en kleurbalans aanpassen | 37  |
|   | Batterijbeheer                      | 38  |
|   | Siri                                | 39  |
|   | Tekst invoeren                      | 42  |
|   | Tekst bewerken                      | 46  |
| 2 | Accounts                            | 49  |
|   | Account                             | 50  |
|   | Account toevoegen                   | 50  |
|   | Extra Apple ID                      | 53  |
|   | Andere accounts                     | 54  |
|   | Account uitschakelen                | 59  |

| 3 | Apple ID en iCloud         | 61  |
|---|----------------------------|-----|
|   | Apple ID beheren           | 62  |
|   | Betalen                    | 64  |
|   | Apple Pay                  | 68  |
|   | iCloud                     | 70  |
|   | Media en aankopen          | 75  |
|   | Zoek mijn                  | 76  |
|   | Delen met gezin            | 80  |
|   | iCloud op de computer      | 84  |
| 4 | Delen                      | 89  |
|   | iTunes                     | 90  |
|   | Aansluiten op computer     | 90  |
|   | Synchronisatie             | 92  |
|   | Thuisdeling                | 96  |
|   | Mobiel internet delen      | 98  |
|   | Delen vanuit apps          | 99  |
| 5 | Contacten                  | 103 |
|   | Adresboek                  | 104 |
|   | Contact toevoegen          | 106 |
|   | Contact opzoeken           | 112 |
|   | Contacten beheren          | 113 |
|   | Contact gebruiken          | 114 |
|   | Groepen                    | 117 |
| 6 | Communicatie               | 119 |
|   | Telefoon                   | 120 |
|   | Gebeld worden              | 123 |
|   | Opties tijdens een gesprek | 124 |
|   | FaceTime                   | 127 |
|   | FaceTime-gesprek           | 129 |
|   | Oproep ontvangen           | 133 |

|   | Uitnodigen met link       | 133 |
|---|---------------------------|-----|
|   | FaceTime in gesprek       | 135 |
|   | SharePlay                 | 139 |
|   | Berichten                 | 141 |
|   | Bericht versturen         | 142 |
|   | Berichten beheren         | 155 |
|   | Blokkeren                 | 156 |
|   | Beltonen                  | 159 |
| 7 | Mail en Agenda            | 161 |
|   | Mail                      | 162 |
|   | Postbussen                | 165 |
|   | Berichten                 | 167 |
|   | Mail schrijven            | 172 |
|   | Mail beheren              | 176 |
|   | Agenda                    | 178 |
|   | Activiteit toevoegen      | 181 |
|   | Uitnodigingen             | 185 |
|   | Agenda delen              | 186 |
|   | Herinneringen             | 189 |
| 8 | Camera en co              | 193 |
|   | Camera                    | 194 |
|   | Foto schieten             | 201 |
|   | Video opnemen             | 204 |
|   | Video inkorten            | 207 |
|   | Foto's                    | 208 |
|   | Gedeelde albums in iCloud | 214 |
|   | Foto bewerken             | 216 |
|   | Diavoorstelling           | 219 |

| 9  | Muziek en TV        | 221 |
|----|---------------------|-----|
|    | Muziek              | 222 |
|    | Bediening           | 225 |
|    | Afspeellijsten      | 227 |
|    | AirPlay             | 229 |
|    | τν                  | 231 |
| 10 | ) Safari            | 235 |
|    | Safari              | 236 |
|    | Zoomen en navigeren | 242 |
|    | Instellingen Safari | 245 |
|    | Index               | 251 |

# Kennismaken met iOS I 5

U hebt voor uw iPhone een update van het besturingssysteem iOS ontvangen of u hebt een nieuwe iPhone aangeschaft. De nieuwste versie van het besturingssysteem van uw iPhone is iOS 15 en hierin vindt u verbeteringen en nieuwe mogelijkheden. Zo heeft Safari een nieuw jasje gekregen, u kunt nu met een weblink mensen uitnodigen voor FaceTime, typen door te vegen, focus instellen en nog veel meer.

# **Nieuw besturingssysteem**

Apple brengt vrijwel elk jaar in september een nieuwe versie uit van iOS, het besturingssysteem van de iPhone. Die nieuwe versie staat op de nieuwste iPhones, maar is ook beschikbaar voor eerder uitgebrachte iPhones. In de tweede week van september 2021 was iOS 15.0 beschikbaar voor alle iPhones waarop iOS 14 draait: iPhone SE (eerste editie), iPhone 6S en nieuwer. Een nieuwe versie van het besturingssysteem betekent prestatieverbeteringen, nieuwe functies en meer, dus het besturingssysteem krijgt dan een nieuw nummer. Er zijn ook tussendoor updates, waarmee extra functies worden toegevoegd, deze zijn herkenbaar aan het volgnummer na de punt. Kleinere updates – zogenoemde bugfixes – lossen een of meer problemen op, die krijgen dan een volgnummer zoals iOS 15.0.1. Dit boek is gebaseerd op iOS 15.1.

### iPhone configureren

Hebt u een iPhone aangeschaft, dan zult u deze eerst moeten configureren voordat u ermee aan de slag gaat. Even een snelle rondgang langs de knoppen: afhankelijk van het model heeft de iPhone bovenop of rechtsboven een aan-uitknop, rechts zit ook de simkaarthouder, linksboven zit de belsignaalschakelaar, daaronder zitten de knoppen volume omhoog en volume omlaag. De thuisknop zit in de rand onder het scherm. De aansluiting voor de oplaadkabel zit midden onder.

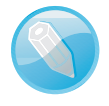

**Wel of geen thuisknop** De iPhone was – tot en met de iPhone 8 – voorzien van een knop midden onder het scherm, de thuisknop. De thuisknop wordt gebruikt voor allerlei taken en bij de latere modellen is daarin ook een vingerafdrukscanner geïntegreerd. Met de komst van de iPhone X kreeg de iPhone een vrijwel randloos scherm en dat bood geen plaats voor de thuisknop. Ook bij de nieuwere modellen ontbreekt de thuisknop, hoewel, de nieuwe iPhone SE (uit 2020) heeft ook een thuisknop. Zonder thuisknop is de besturing wat anders geregeld, net als het ont-grendelen.

De iPhone SE (2020) met thuisknop (links) en de iPhone I3 en iPhone I3 mini zonder thuisknop (rechts).

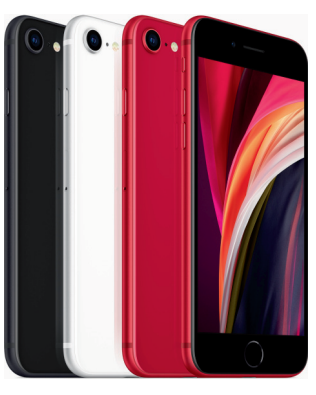

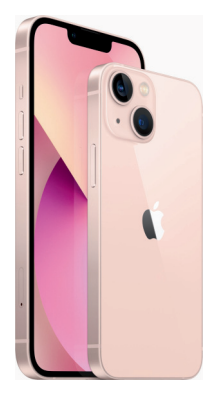

Voor de configuratie hebt u in elk geval de volgende zaken nodig:

Een internetverbinding; dat kan via wifi – in dat geval hebt u de naam en het wachtwoord van het wifinetwerk nodig – of via het mobiele datanetwerk van uw mobiele telefonieaanbieder.

**Nieuw besturingssysteem** 

- Een Apple ID en het bijbehorende wachtwoord. Hebt u nog geen Apple ID, dan kunt u dat tijdens de configuratie maken.
- Uw betaalkaart of creditcard, mocht u Apple Pay of betaalgegevens willen toevoegen.
- Uw vorige smartphone iPhone of Android-telefoon of een reservekopie van uw iPhone als u de gegevens wilt overzetten naar uw nieuwe telefoon.
- Een nanosimkaart of eSIM van uw mobiele telefonieprovider.

**Simkaart installeren** U vindt de simkaarthouder aan de rechterzijkant van de iPhone. Prik de simkaartverwijdertool of een paperclip in het gaatje van de simkaarthouder en druk totdat de simkaarthouder naar buiten komt. Plaats de simkaart in de houder en druk daarna de simkaarthouder met simkaart in de telefoon. De simkaart past maar op één manier in de houder.

Schakel de iPhone in, daarvoor houdt u de aan-uitknop ingedrukt totdat het Applelogo verschijnt. De aan-uitknop zit ofwel aan de bovenkant van het toestel of aan de rechterzijkant, afhankelijk van het model iPhone.

**Opladen** Wanneer de iPhone niet inschakelt, kan het zijn dat u de accu moet opladen.

U ziet nu het scherm **Begin direct**, dit is de configuratiewizard.

- Is dit uw eerste smartphone, dan tikt u op Configureer handmatig en volg de instructies op het scherm.
- Als u een Android-telefoon hebt, installeer dan de Stap over naar iOS-app op uw Android-telefoon, daarmee kunt u automatisch veel van de gegevens overzetten naar uw iPhone. Tik op Configureer handmatig en volg op de iPhone de configuratiestappen. Selecteer in het scherm Apps en gegevens de optie Zet gegevens over van Android. Schakel op uw Android-telefoon wifi in en open de app Stap over op iOS en volg de instructies op het scherm.
- Hebt u een andere iPhone, iPad of iPod touch met iPadOS 13 of iOS 11 of hoger, dan kunt u eenvoudig de configuratie overnemen.

Hebt u al een iPhone of iPad, dan kunt u veel instellingen, voorkeuren en de iCloudsleutelhanger veilig overzetten naar uw nieuwe iPhone of iPad. U hoeft niet langer de hele configuratiewizard door te nemen. Dat gaat zo:

- 1. Ontgrendel beide apparaten en houd ze bij elkaar in de buurt totdat de configuratie voltooid is. Controleer dat op uw huidige apparaat Bluetooth is ingeschakeld.
- 2. Op uw huidige apparaat verschijnt een venster met uw Apple ID en de vraag of u dit wilt gebruiken om de nieuwe iPhone te configureren.

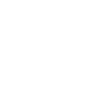

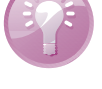

### **Begin direct**

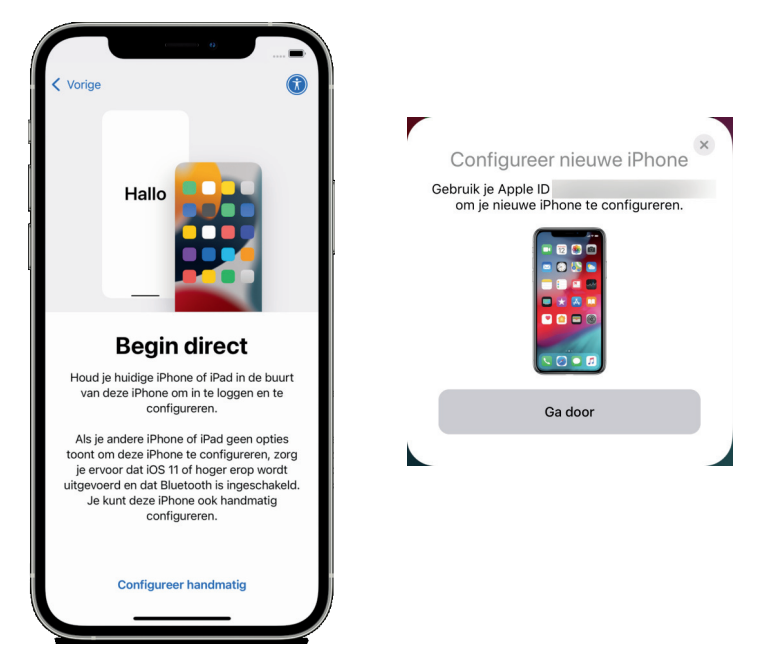

Links het scherm Begin direct op de nieuwe iPhone, rechts het scherm op uw oude iPhone als u deze gebruikt om de nieuwe iPhone te configureren.

- 3. Tik op **Ga door** en de automatische configuratie begint.
- 4. Op het scherm van de nieuwe iPhone verschijnt een animatie. Richt de camera van het andere apparaat op de animatie zodat het patroon in het kader komt. Nu worden verschillende instellingen overgezet.
- 5. Wacht op de melding **Voltooi op nieuwe iPhone** en typ de toegangscode van uw huidige apparaat.
- 6. Nu kunt u Face ID of Touch ID instellen op uw nieuwe iPhone.
- 7. Vervolgens verschijnt de vraag of u deze iPhone als uw nieuwe iPhone wilt instellen. U ziet drie knoppen: Apps en gegevens, Instellingen en Ga door.
  - Tik op **Ga door** als u alle instellingen zo wilt overnemen.
  - Tik op Apps en gegevens als u een iCloud-reservekopie wilt terugzetten, een kopie via de Mac of pc wilt terugzetten, gegevens wilt overzetten van Android of geen apps of gegevens wilt overzetten.
  - Tik op **Instellingen** als u bepaalde instellingen wilt aanpassen.
- 8. Houd beide apparaten bij elkaar totdat het overzetten voltooid is.

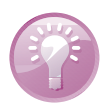

**Aan de lader** Hebt u op beide apparaten iOS 12.4, iPadOS 13 of hoger geïnstalleerd, sluit dan beide apparaten aan op de oplader. Nu worden alle gegevens draadloos overgezet en is het terugzetten van de reservekopie niet nodig. Laat de apparaten wel aangesloten op de lader totdat het overzetten klaar is.

eSIM

Hebt u geen simkaart, maar een abonnement met eSIM, dan kunt u dit toevoegen bij Instellingen, Mobiel netwerk, Voeg mobiel abonnement toe. Hiervoor hebt u wel een geschikt toestel nodig, zoals de iPhone Xs of nieuwer.

**Tweede telefoonnummer** Is uw iPhone voorzien van eSIM, dan kunt u zowel een simkaart als een eSIM tegelijk gebruiken. Installeer de simkaart en voeg dan een eSIM-abonnement toe, daarmee hebt u twee telefoonnummers. Dat is handig wanneer u zowel zakelijk als privé een mobiel nummer hebt, want dan hoeft u niet twee verschillende toestellen mee te nemen. U kunt overigens meer eSIMs toevoegen en opslaan op uw iPhone, maar u kunt maar één eSIM tegelijk gebruiken. In Nederland kunt u voor eSIM terecht bij T-Mobile, Simyo, Vodafone en KPN, in België bij Orange en Proximus. U stelt dit in bij **Instellingen, Mobiel netwerk, Voeg mobiel abonnement toe**. U krijgt van uw mobiele telefonieprovider een QRcode die u kunt scannen, of voer de gegevens zelf in.

| ::! ? ■               |
|-----------------------|
|                       |
| Primair >             |
| Uit >                 |
| gebruiken<br>urfen en |
| Primair >             |
|                       |
| Aan >                 |
| Aan >                 |
|                       |

Voeg mobiel abonnement toe

Op een toestel met eSIM kunt u twee mobiele abonnementen tegelijk gebruiken.

# Updates

U kunt eenvoudig controleren welke versie van het besturingssysteem op uw apparaat staat. Daarvoor tikt u op **Instellingen**, tik daarna op **Algemeen** en tik tot slot op **Info**. Voortaan wordt deze reeks van handelingen samengevat als: Tik op **Instel**-

| 1 | 0:00 🕇         |      | ::! ? 🖿       |
|---|----------------|------|---------------|
| < | Algemeen       | Info |               |
|   |                |      |               |
|   | Naam           |      | Tom Poes >    |
|   | Softwareversie |      | 15.0.2        |
|   | Modelnaam      |      | iPhone 11 Pro |
|   | Modelnummer    |      | MWC82ZD/A     |

Bij Instellingen, Algemeen, Info ziet u informatie over uw iPhone. Op deze iPhone staat bijvoorbeeld versie iOS 15.0.2 van het besturingssysteem. **lingen**, **Algemeen**, **Info**. U vindt bij **Versie** de geïnstalleerde versie van het besturingssysteem, maar u vindt hier nog meer nuttige informatie over uw apparaat, zoals hoeveel geheugen er nog beschikbaar is, het modelnummer, serienummer en meer. Deze informatie is nuttig wanneer u het apparaat verliest, bij diefstal en voor verzekeringsdoeleinden.

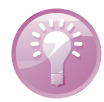

Informatie iPhone bewaren Maak een schermfoto van de informatie van uw iPhone voor de verzekering en bewaar die in iCloud. Mocht u dan uw iPhone verliezen of beschadigen, dan hebt u in elk geval de belangrijkste gegevens bij de hand die u nodig hebt om aangifte te doen. De foto's en gegevens die u bewaart in iCloud zijn immers altijd beschikbaar wanneer u toegang hebt tot internet. Alles wat u nodig hebt, is een apparaat dat verbonden is met internet, uw Apple ID en het bijbehorend wachtwoord. U maakt een schermfoto door de thuisknop en de aan-uitknop tegelijk in te drukken. Op een iPhone zonder thuisknop drukt u de zijknop en de volume-omhoogknop tegelijk in. U hoort het sluitergeluid van de camera en een miniatuur van de schermfoto verschijnt in beeld. U vindt schermfoto's terug in de app Foto's bij Foto's, Alle foto's en bij Albums onder Mediatypen, Schermfoto's.

Probeer uw iPhone zo goed mogelijk up-to-date te houden, daarmee voorkomt u problemen. Dat gaat het handigst als u de optie **Automatische updates** inschakelt.

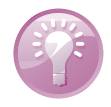

Automatische updates U hoeft niet zelf te controleren of er nieuwe updates beschikbaar zijn met de functie Automatische updates. U vindt deze bij Instellingen, Algemeen, Software-update, Automatische updates. Staat de schakelaar Download iOS-updates aan en is er een nieuwe update voor uw iPhone beschikbaar, dan wordt deze automatisch opgehaald en krijgt u een melding. Staat ook de schakelaar Installeer iOS-updates aan, dan wordt de update 's nachts automatisch geïnstalleerd wanneer de iPhone is aangesloten op de oplader en verbinding heeft met een wifinetwerk. Standaard zijn deze opties ingeschakeld.

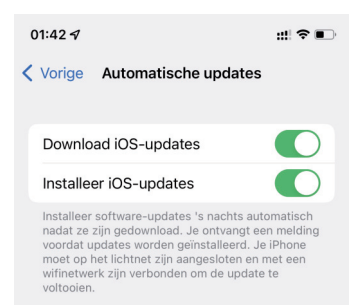

De optie Automatische updates heeft twee schakelaars.

Natuurlijk kunt u ook handmatig een update zoeken en installeren. Daarvoor tikt u op **Instellingen, Algemeen, Software-update**. Als er een update beschikbaar is, krijgt u een melding. Tik op **Download en installeer** en de update wordt aangevraagd. Daarna gaat het downloaden van start. Dit kan even duren. Na het downloaden tikt u op **Installeer** en de iPhone wordt afgesloten en opnieuw gestart. Zorg ervoor dat de accu voor minstens 50% geladen is of sluit de iPhone aan op de lader.

Vaak zijn de voorwaarden en het privacybeleid gewijzigd, zodat u daarmee ook akkoord moet gaan. Tik op **Akkoord** en bevestig deze keuze met een tik op **Akkoord** in de melding. Daarna gaat de update van start en krijgt uw iPhone de nieuwe software. Bij een grote update zijn er soms nog een paar aanvullende instellingen nodig voordat u het apparaat weer kunt gebruiken. Is de nieuwe versie van het besturingssysteem geïnstalleerd, dan hebt u altijd de toegangscode van het apparaat nodig. Is de simkaart beveiligd met een toegangscode, dan hebt u ook de ontgrendelcode van de simkaart nodig. En natuurlijk hebt u ook uw Apple ID en het bijbehorende wachtwoord nodig.

**Reservekopie** Het is altijd verstandig om een reservekopie te maken voordat u een grote update van het besturingssysteem installeert. Controleer dus of er een recente reservekopie in iCloud aanwezig is of maak een nieuwe reservekopie in iCloud of in iTunes. In hoofdstuk 2 en 3 leest u meer over het maken van een reservekopie.

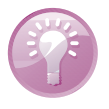

### Nieuw in iOS 15

We zetten de belangrijkste vernieuwingen in iOS 15 op een rijtje.

- FaceTime heeft een aantal vernieuwingen, zoals stemisolatie waarmee u achtergrondgeluiden vermindert, u kunt mensen uitnodigen voor een FaceTimegesprek met een weblink en er is SharePlay, waarmee u samen naar films kunt kijken, naar muziek kunt luisteren of uw scherm kunt delen.
- Berichten heeft een nieuw onderdeel Gedeeld met jou waarin u snel het materiaal – foto's, links, video's en meer – terugvindt dat u in Berichten hebt ontvangen.
- Focus is een uitbreiding van Niet storen. Met Focus beperkt u afleidingen wanneer u zich moet concentreren of als u even niet gestoord wilt worden. Er zijn verschillende kant-en-klare instellingen voor Focus zoals Slaap, Autorijden, Werk en Persoonlijk en u kunt ook zelf een aangepaste focus maken. Voor elke focus stelt u in welke meldingen u wilt ontvangen als deze focus actief is. U kunt ook instellen dat alleen bepaalde apps beschikbaar zijn voor een bepaalde focus. Is een focus actief als iemand u probeert te bereiken, dan kan via Berichten de focusstatus worden weergegeven.
- Meldingen kunt u ook bekijken in een meldingenoverzicht dat u elke dag op een zelfgekozen moment te zien krijgt. Dit werkt prima samen met Focus.
- Safari heeft een ander uiterlijk gekregen waarbij de adresbalk ook onderaan het scherm kan staan, met of zonder tabbladbalk.
- Livetekst herkent tekst in foto's en in het opnamekader van de camera, zodat u met een tik tekst kunt kopiëren en plakken, een telefoonnummer kunt bellen en meer. Livetekst werkt met Engels, Frans Duits, Chinees, Italiaans, Portugees en

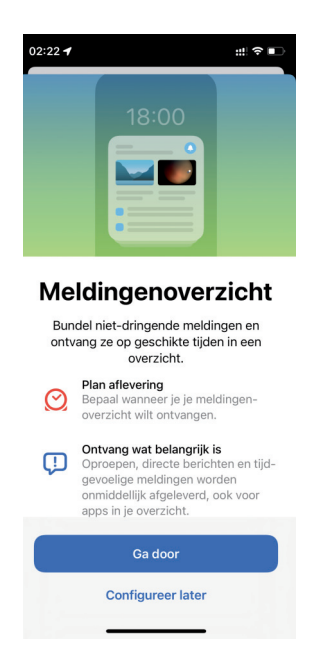

Een meldingenoverzicht instellen.

Spaans. Hoewel Nederlands nog niet in het lijstje staat, werkt de functie wel. U schakelt deze functie in met de schakelaar bij **Instellingen**, **Algemeen**, **Taal en Regio**, **Livetekst**. Vertalen van deze tekst behoort niet tot de mogelijkheden, want vertalen vanuit het Nederlands wordt niet ondersteund.

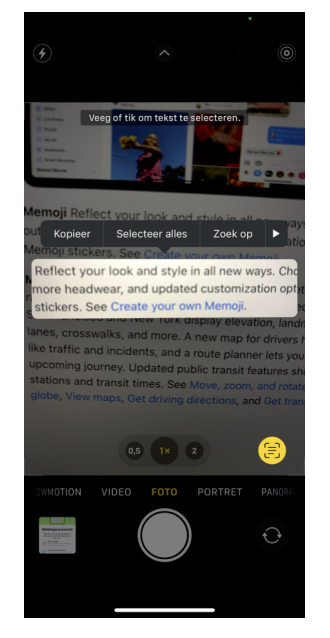

Notities kunt u nu ordenen in categorieën door er tags aan toe te voegen, zoals #recepten of #fitness. U kunt ook tags gebruiken in Herinneringen.

Wanneer de camera tekst herkent, wordt deze met gele haken gemarkeerd, deze tekst kunt u dan met de Livetekstknop (onder) markeren en gebruiken.

- Weer geeft meer informatie over neerslag, luchtkwaliteit en weerkaarten.
- Privacybescherming werkt in Mail en Safari. In Mail wordt zo voorkomen dat afzenders kunnen zien of – en wanneer – u hun e-mailberichten opent, uw locatie kunnen bepalen of uw activiteiten online kunnen volgen. Safari stelt privacyrapporten op met een overzicht van gevonden en geblokkeerde trackers.
- Hebt u een abonnement voor extra opslagruimte voor iCloud, dan krijgt u automatisch iCloud+. Hiermee krijgt u Privédoorgifte in iCloud, Verberg mijn emailadres en Veilige video in HomeKit, waarmee u beveiligingscamera's kunt configureren.

Verdere verbeteringen en nieuwe functies in de standaardapps komen in de volgende hoofdstukken aan bod. In dit hoofdstuk maakt u eerst kennis met de interface van iOS 15.

**Ook in de lage landen?** Niet alles wat Apple introduceert is ook (al) beschikbaar in Nederland en België. Bezoek de website **www.apple.com/nl/ios/featureavailability**/ voor een actueel overzicht van welke opties waar beschikbaar zijn.

### **Touch ID of Face ID**

Touch ID gebruikt u op een iPhone met een thuisknop, want in de thuisknop zit de vingerafdrukscanner. U legt voor Touch ID één of meer vingerafdrukken vast en voortaan kunt u de iPhone ontgrendelen door uw vinger op de thuisknop te leggen. Een iPhone zonder thuisknop heeft geen scanner voor vingerafdrukken, en daar gebruikt Apple de frontcamera voor Face ID. Bij de configuratie van Face ID houdt u de iPhone voor uw gezicht zodanig dat uw gezicht in het kader past. Dan beweegt u uw hoofd in een cirkelbeweging zodat uw gezicht van verschillende hoeken wordt opgenomen. Volg de aanwijzingen op het scherm. Is Face ID eenmaal geconfigureerd, dan kunt u vooraan uw iPhone ontgrendelen door uw gezicht houden, want dan werkt het niet.

Zowel bij Touch ID als Face ID moet u nog wel een beveiligingscode maken, met deze code kunt u uw iPhone ook ontgrendelen. U hebt deze toegangscode ook nodig als u de iPhone opnieuw start, bijvoorbeeld na het bijwerken van iOS of als uw vingerafdruk of gezicht niet wordt herkend.

Lacht u even naar het vogeltje? Controleer of bij Instellingen, Face ID en toegangscode de optie Aandacht vereist voor Face ID is ingeschakeld, dat is een controle of u wel naar de iPhone kijkt. Met deze extra beveiliging voorkomt u dat uw iPhone met een foto kan worden ontgrendeld.

Bij **Instellingen**, **Touch ID en toegangscode** stelt u in waarvoor u Touch ID wilt gebruiken en u kunt daar ook extra vingerafdrukken vastleggen. Voor Face ID vindt

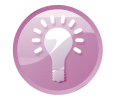

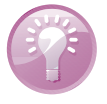

| 07:28 A                                                                                                    | al 🗢 🗩                 |
|----------------------------------------------------------------------------------------------------|------------------------|
|                                                                                                    | IC                     |
| GEBRUIK FACE ID VOOR:                                                                                                    |                        |
| iPhone-ontgrendeling                                                                                                    |                        |
| iTunes Store en App Store                                                                                                    |                        |
| Apple Pay                                                                                                    |                        |
| Autom. invullen wachtw.                                                                                                    |                        |
| Andere apps                                                                                                    | 7 apps >               |
| De iPhone kan unieke, driedimensionale<br>gezichtskenmerken herkennen voor beveilig<br>tot apps en betalingen. Info over Face ID en | gde toegang<br>privacy |
| Configureer een ander uiterlijk                                                                                                    |                        |
| Face ID leert niet alleen voortdurend hoe je<br>maar kan ook een ander uiterlijk herkennen.                                         | eruitziet,             |
| Stel Face ID opnieuw in                                                                                                    |                        |
| AANDACHT                                                                                                    |                        |
| Aandacht vereist voor Face ID                                                                                                    |                        |

Instellingen voor Face ID (links) en Touch ID (rechts). Veeg omlaag en bepaal waarvoor Face ID en Touch ID worden gebruikt.

u vergelijkbare instellingen bij **Instellingen**, **Face ID en toegangscode** en hier kunt u ook een extra gezicht toevoegen.

# Vingeroefeningen

U bedient uw iPhone met uw vingers en het aanraakscherm. Daarom hier een overzicht van de in dit boek gebruikte namen van de belangrijkste vingerbewegingen en bedieningselementen, samen met een korte omschrijving.

- Tik Raak het scherm kort aan. U tikt bijvoorbeeld op een knop of een pictogram.
- Dubbeltik Tik tweemaal snel achter elkaar op het scherm. Dubbeltik bijvoorbeeld op een webpagina of een foto om in te zoomen, dubbeltik opnieuw om weer uit te zoomen.
- Vasthouden Raak een schermobject aan en houd uw vinger op het scherm totdat u een reactie krijgt. Houd uw vinger bijvoorbeeld op een pictogram van een app totdat alle pictogrammen gaan wiebelen (druk op de thuisknop of op de schermknop Gereed om het wiebelen te stoppen).
- Sleep Zet uw vinger op het scherm en beweeg in de gewenste richting over het scherm zonder uw vinger van het scherm te nemen. Dit is een langzame beweging, bijvoorbeeld om een schakelaar te verschuiven of om door een lijst of webpagina te scrollen.

- Veeg Snelle beweging over het scherm. Veeg bijvoorbeeld naar links of rechts om naar een ander beginscherm te gaan of een bladzij om te slaan. Ga naar het vorige menu met een veeg vanaf de linkerrand naar rechts. Veeg omhoog of omlaag om snel door een webpagina of lijst te scrollen.
- Knijp Een beweging met twee vingers, meestal duim en wijsvinger. Zet uw vingers op het scherm en beweeg ze uit elkaar of naar elkaar toe. Apple noemt dit pinch to zoom, letterlijk: knijp om te zoomen. U gebruikt dit bijvoorbeeld om op een afbeelding in te zoomen of weer uit te zoomen.
- Pijltje Het meest voorkomende bedieningselement is wel het pijltje naar rechts. Dit pijltje wil zeggen dat er een submenu aanwezig is. U opent het submenu met een tik op het pijltje. U krijgt dan het submenu te zien en linksboven verschijnt een pijltje naar links. Tik op het pijltje naar links en u keert terug naar het vorige menu.

### Bedieningselementen

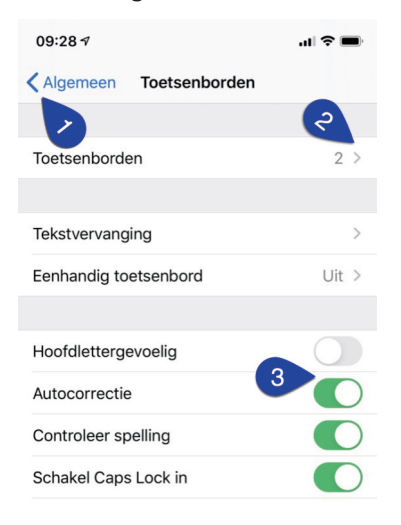

Bediening in beeld. Bovenaan het blauwe pijltje (1) waarmee u terugkeert naar Algemeen. Met het pijltje (2) achter Toetsenborden bekiikt u de geïnstalleerde toetsenborden en kunt u een toetsenbord toevoegen. De schakelaars (3) zijn ingeschakeld, behalve de schakelaar Hoofdlettergevoelig.

- Schakelaar Bij de instellingen schakelt u de meeste opties in of uit met een schakelaar. U verschuift de schakelaar met uw vinger naar de gewenste positie (aan of uit).
- Schuifregelaar Instellingen zoals volume of helderheid bedient u met een schuifregelaar. Zet uw vinger op de knop en verschuif de knop naar de gewenste positie.

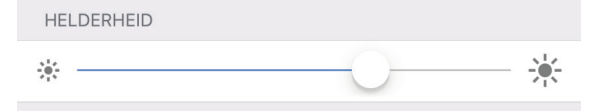

U stelt de helderheid van het scherm in met de schuifregelaar.

Sleepgreep De sleepgreep verschijnt in een lijst rechts naast elk item. Hiermee verandert u snel en gemakkelijk de volgorde. Zet uw vinger op de sleepgreep en versleep een item naar een andere plaats in de lijst.

#### I. Kennismaken met iOS 15

|                                   | Nederlands      |   |
|-----------------------------------|-----------------|---|
| Met de sleep-<br>grepen achter de | Engels (Canada) | - |
| items verandert u<br>de volgorde. | Emoji           | = |

**Toevoegen** Deze knop is er in drie uitvoeringen. Binnen apps gebruikt u deze knop om een nieuw item toe te voegen, bijvoorbeeld een nieuwe contactpersoon in Contacten of een nieuwe notitie in Notities.

Verwijderen Ook deze knop is er in drie uitvoeringen. Wilt u een item ver-

De knop Toevoegen in drie varianten.

De knop Verwijderen in drie vormen.

De knop Delen (links) en de knop Bijwerken (rechts).

versen in Mail. berichten omlaag als u wilt controleren of er nieuwe berichten zijn.

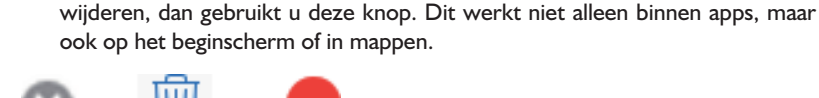

Delen Tik op deze knop als u een item wilt delen met anderen. Daarmee opent u een venster met de beschikbare mogelijkheden om te delen.

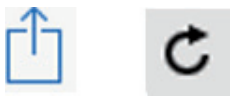

Bijwerken U gebruikt deze knop om bijvoorbeeld een webpagina bij te werken. Ontbreekt de knop Bijwerken, maar wilt u wel weten of er nieuwe berichten zijn? Zet dan uw vinger op het scherm, sleep omlaag en laat vervolgens het scherm los. Dit kunstje heet Sleep om te verversen. In de app Mail sleept u de lijst met berichten omlaag.

| 📶 Tele2 NL 🗢 🔅      | 10:04  | A 🖇 100% 🔳 |
|---------------------|--------|------------|
| <b>〈</b> Postbussen |        | Wijzig     |
|                     | 11     |            |
| Alle in             | comend | е          |
| Q Zoek              |        |            |
|                     |        |            |

### Toegangsscherm

Als uw apparaat vergrendeld is en u drukt op de thuisknop of de aan-uitknop, dan verschijnt het toegangsscherm. Op het toegangsscherm hebt u verschillende mogelijkheden.

Sleep om te ver-Sleep de lijst met

#### Toegangsscherm

**Oppakken** Het kan nog eenvoudiger, til de iPhone op en u krijgt het toegangsscherm te zien. Deze optie heet **Til op om te activeren** en die kunt u – als dat nodig is – inschakelen bij **Instellingen**, **Beeldscherm en helderheid**. Is uw toestel voorzien van Face ID, dan hoeft u alleen maar naar het scherm te kijken om het toestel te ontgrendelen. Veeg in dat geval omhoog om het beginscherm te openen.

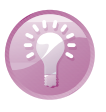

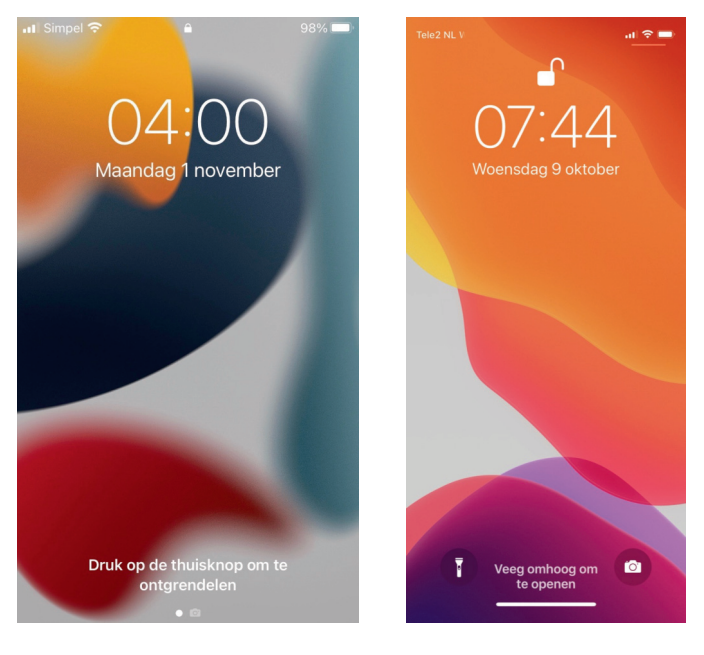

Links het toegangsscherm van de iPhone met thuisknop. Rechts het toegangsscherm van een ontgrendelde iPhone met FaceID.

- Open het bedieningspaneel met een veeg omhoog vanaf de onderrand, op een iPhone zonder thuisknop veegt u vanuit de rechterbovenhoek omlaag.
- De nieuwste meldingen ziet u direct op het scherm. Veeg vanaf het midden van het scherm omhoog als u oudere meldingen in het berichtencentrum wilt bekijken.
- U opent de weergave **Vandaag** met een veeg naar rechts.
- Speelt er muziek terwijl het apparaat is vergrendeld, dan staan de bedieningsknoppen hiervoor ook op het toegangsscherm.
- Ontgrendel het apparaat met een druk op de thuisknop en voer uw toegangscode in.
  - Als u Touch ID hebt ingesteld, dan hoeft u de toegangscode niet in te toetsen. U ontgrendelt het apparaat als u met de ingestelde vinger op de thuisknop drukt.
  - Een toestel met Face ID tilt u op en u kijkt naar het scherm. Of tik op het scherm en kijk naar het scherm. Het hangslot gaat van gesloten naar open. Veeg daarna vanaf de onderrand van het scherm omhoog.

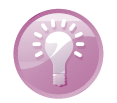

**Ontgrendelen met Apple Watch** Hebt u een Apple Watch, dan kunt u daarmee ook uw iPhone ontgrendelen. Handig als u een mondmasker draagt met Face ID...

Zonder ontgrendelen ontvangt u gewoon telefoongesprekken, FaceTime-gesprekken, berichten en meldingen, tenzij u de functie **Focus** hebt ingeschakeld of als de focus **Autorijden** actief is. In dat geval ontvangt u geen gesprekken en meldingen, tenzij u voor bepaalde mensen een uitzondering hebt ingesteld.

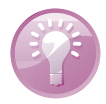

**Stille modus** Met de belsignaalschakelaar schakelt u de stille modus in, u herkent de stille modus aan het rode streepje boven de schakelaar. In de stille modus hoort u geen beltoon bij een binnenkomend gesprek, maar u ziet een melding op het scherm en de telefoon trilt.

#### **Bediening**

- App verlaten Hebt u een app geopend, dan drukt u op de thuisknop om de app te verlaten en terug te keren naar het beginscherm. Op een iPhone zonder thuisknop werkt dat even anders. U ziet onder in het scherm een streep. Veeg daarover omhoog als u op een ander apparaat de thuisknop zou gebruiken, bijvoorbeeld om terug te keren naar het beginscherm.
  - Appkiezer openen Druk tweemaal op de thuiskop, op een iPhone met Face ID veegt u vanaf de onderrand van het scherm omhoog en stop in het midden van het scherm. Blader door de geopende apps en tik op de app die u wilt openen.
    - Op een iPhone zonder thuisknop kunt u ook naar links of naar rechts vegen langs de onderrand van het scherm om snel te wisselen tussen geopende apps.

De aan-uitknop of sluimerknop aan de rechterzijkant van de iPhone heet officieel de zijknop. Deze knop gebruikt u soms ter vervanging van de thuisknop:

- Siri activeren Houd de thuisknop even ingedrukt, zonder thuisknop houdt u de zijknop even ingedrukt.
- Betalen met Apple Pay Druk tweemaal op de thuisknop of op de zijknop om de standaardkaart voor Apple Pay weer te geven en betaal vervolgens met Touch ID of kijk naar het scherm voor Face ID.
- Activeringsknop Druk driemaal op de thuisknop of op de zijknop om de toegankelijkheidsvoorzieningen aan en uit te zetten.
- Een schermfoto maken Druk de thuisknop of de zijknop samen met de volume-omhoogknop kort in;
- SOS-noodmelding Houd de zijknop samen met een volumeknop ingedrukt om het alarmnummer te bellen en sleep de schuifknop SOS-noodmelding naar rechts.

- Medische ID Houd de zijknop samen met een volumeknop ingedrukt en sleep de schuifknop Medische ID naar rechts. Hiermee maakt u uw medische gegevens zichtbaar, zoals informatie over uw bloedgroep, allergieën en aandoeningen.
- **Toestel uitzetten** Houd de zijknop samen met een volumeknop ingedrukt en sleep de bovenste schuifknop naar rechts.

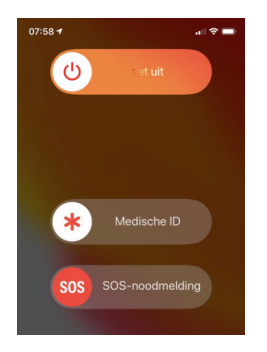

Wel of geen thuisknop: druk de zijknop en een volumeknop in en dit is het resultaat: Uitzetten, Medisch ID tonen of het alarmnummer bellen.

Geforceerd opnieuw starten Houd de bovenste volumeknop ingedrukt en laat los, houd de onderste volumeknop ingedrukt en laat los en houd daarna de zijknop ingedrukt totdat het Apple logo verschijnt.

**Toegang zonder code** Wilt u Siri beschikbaar hebben vanaf het toegangsscherm? Dat kan, maar dan kan ook een ander vragen stellen of berichten versturen met Siri vanaf uw vergrendelde toestel. Dat is niet altijd wenselijk, daarom kunt u zelf bepalen hoe Siri wordt geactiveerd en of Siri beschikbaar is vanaf het toegangsscherm – dus zonder te ontgrendelen. U doet dat bij **Instellingen**, **Siri en zoeken**. Regel met de schakelaars of u Siri wilt toestaan vanaf een vergrendeld toestel. Wanneer u deze schakelaar aanzet, moet u eerst uw toegangscode invoeren. Daarna kan Siri ook meldingen aankondigen en voorlezen. U kunt er eventueel direct op reageren.

| <u>uu</u> |   |
|-----------|---|
| 9         | E |
| H         |   |
| -         |   |

| :02 🕇                                                |                                       | ::! ?      | - |
|------------------------------------------------------|---------------------------------------|------------|---|
| nstellingen Siri e                                   | en zoeken                             |            |   |
| VRAAG HET AAN SIRI                                   |                                       |            |   |
| Luister naar 'Hé, S                                  | Siri'                                 | 0          |   |
| Druk op de zijknoj                                   | o voor Siri                           |            | ) |
| Sta Siri toe bij verg                                | grendeling                            | 0          |   |
| Taal Nec                                             | derlands (Neo                         | derland)   | > |
| Siri-stem                                            | Nederlands                            | (Stem 1)   | > |
| Siri-reacties                                        |                                       |            | > |
| Kondig beller aan                                    |                                       |            | > |
| Kondig meldingen                                     | aan                                   |            | > |
| Mijn informatie                                      | Henny T                               | emmink     | > |
| Siri- en dicteerges                                  | schiedenis                            |            | > |
| Je kunt Siri van alles vi<br>Info over 'Vraag het aa | ragen en voor je<br>n Siri' en privac | laten doen |   |
| MATERIAAL VAN APPL                                   | E                                     |            |   |
| Toon in Zoek op                                      |                                       |            | ) |
| Toon in Spotlight                                    |                                       |            | ) |

De instellingen voor Siri.

# Berichtgeving

Berichtgeving bestaat uit meldingen en de weergave **Vandaag**. De weergave **Vandaag** kunt u aanpassen en uitbreiden met widgets. Meldingen zijn bijvoorbeeld gemiste gesprekken, binnengekomen berichten en andere mededelingen van apps. Als u een melding ontvangt, verschijnt deze in beeld. Dat kan op het toegangsscherm, beginscherm of in een app zijn. Soms in de vorm van een strook, dat is een mededeling die kort in beeld verschijnt. U hoeft hier verder niets mee te doen. Een ander soort melding blijft in beeld totdat u erop reageert. U kunt deze meldingen direct afhandelen als u de melding in beeld krijgt.

- Trek de melding omlaag als u de melding wilt afhandelen zonder de huidige app te verlaten. Zo kunt u bijvoorbeeld een binnenkomend bericht lezen en beantwoorden. Veeg omhoog om de melding te sluiten.
- Wanneer u eerdere, nog niet afgehandelde meldingen wilt zien, veeg dan omlaag vanaf het midden van de bovenrand van het scherm. U opent daarmee het berichtencentrum met daarin de recente meldingen. Scrol eventueel omlaag om meer meldingen te zien. U kunt nu de meldingen afhandelen.
- Bij elkaar horende meldingen worden gegroepeerd. Tik op een groep om de groep te openen en de verschillende meldingen te zien. Tik op **Toon minder** om de groep weer te sluiten.
- Tik op een melding om deze te bekijken met de bijbehorende app.
- Houd uw vinger op een melding om deze te bekijken en af te handelen.
- Wilt u een melding of een groep meldingen wissen, tik dan op het kruisje rechtsboven de melding of veeg naar links over de melding en tik op Wis of Wis alles.

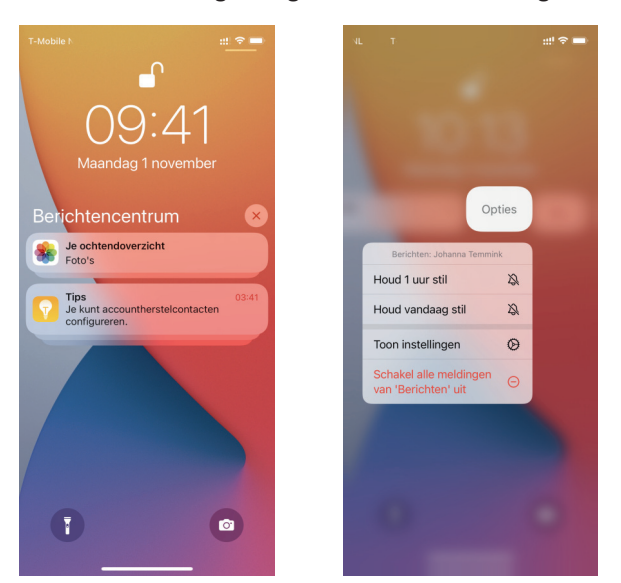

Links het berichtencentrum en rechts de opties voor een melding.

- Veeg naar links maar stop halverwege, dan ziet u ook de knop Opties. Tik hierop als u deze melding wilt stilhouden of voor deze app wilt uitschakelen of de instellingen wilt aanpassen.
- Wilt u alle meldingen in het berichtencentrum wissen, tik dan op het kruisje boven in het berichtencentrum.
- Keer terug naar waarmee u bezig was met een veeg omhoog vanaf de onderrand van het scherm of druk op de thuisknop.
- U kunt ook op een melding reageren als het apparaat vergrendeld is. Houd dan uw vinger op de melding.
- Wanneer u een app al enige tijd niet meer hebt gebruikt, dan stelt Siri voor om de meldingen voor die app uit te schakelen.

Bij **Instellingen**, **Berichtgeving** bepaalt u voor elke app of deze meldingen mag geven en hoe. Hier stelt u bijvoorbeeld in dat een app alleen stroken mag laten zien, maar geen geluid mag laten horen of een badge op de app mag tonen. Helemaal onderaan staat onder het kopje **Overheidsmeldingen** de schakelaar **Noodmeldingen**. Schakelt u deze functie in, dan ontvangt u meldingen van NL-Alert. Naast af en toe een vooraf aangekondigde testmelding krijgt u dan bijvoorbeeld de waarschuwing om de ramen dicht te houden bij een grote brand bij u in de buurt.

**Niet storen** Even alle meldingen stilhouden? Geen probleem! Schakel bij **Focus** de optie **Niet storen** in. Dat kan met het bedieningspaneel (zie verderop in dit hoofdstuk), bij **Instellingen, Focus, Niet storen** of vraag het Siri.

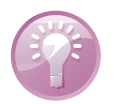

### Weergave Vandaag

U opent de weergave **Vandaag** met een veeg naar rechts vanaf de linkerrand van het beginscherm of het toegangsscherm. De weergave **Vandaag** bevat bovenaan het zoekvak en daaronder staan verschillende widgets. Een widget toont informatie uit de bijbehorende app. Zo ziet u bijvoorbeeld de volgende activiteit in de agenda, appsuggesties van Siri en een kort overzicht van de belangrijkste nieuwsberichten. Scrol omlaag door de widgets om meer te zien.

Helemaal onder de widgets staat de knop **Wijzig**. Tik op de knop **Wijzig** en u kunt de weergave Vandaag aanpassen. Versleep de widgets als u de volgorde wilt aanpassen. Tik op de knop **Verwijderen** linksboven van een widget om de widget te verwijderen. Is het scherm naar wens, tik dan op de knop **Gereed**.

Wilt u widgets toevoegen, tik dan op de knop **Toevoegen** linksboven in het scherm. Daarmee opent u het scherm **Zoek widgets**, waarin u alle beschikbare widgets en slimme stapels ziet.

#### I. Kennismaken met iOS 15

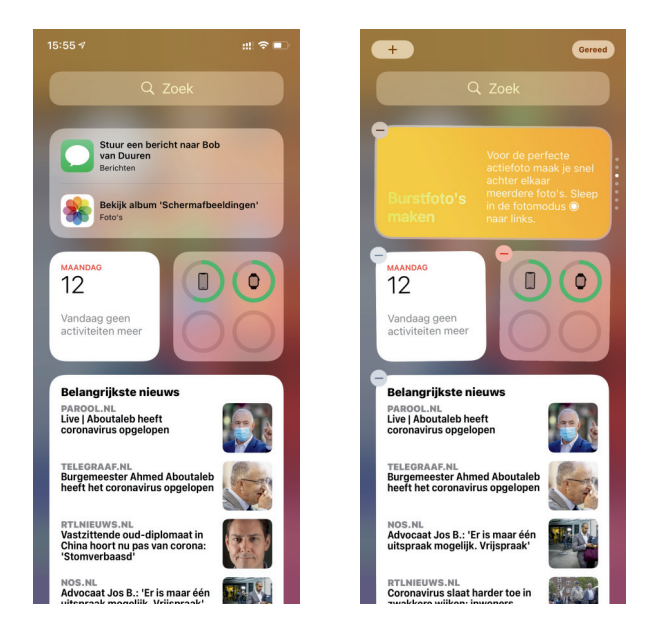

De weergave Vandaag op de iPhone met bovenaan het zoekvak.

Tik op de knop Wijzig onderaan en u kunt de widgets aanpassen.

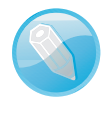

**Slimme stapel** Een slimme stapel bestaat uit verschillende widgets die beurtelings te zien zijn, afhankelijk van bijvoorbeeld uw locatie, het tijdstip van de dag of uw activiteiten. Veeg over de slimme stapel om door de widgets te bladeren. U kunt een slimme stapel ook aanpassen. Houd uw vinger even op de slimme stapel en u krijgt een menu met mogelijkheden.

Niet alleen de standaardapps zoals Agenda en Herinneringen hebben widgets, ook andere apps kunnen een widget hebben. Hebt u apps geïnstalleerd die widgets kunnen tonen, dan kunt u ze hier toevoegen.

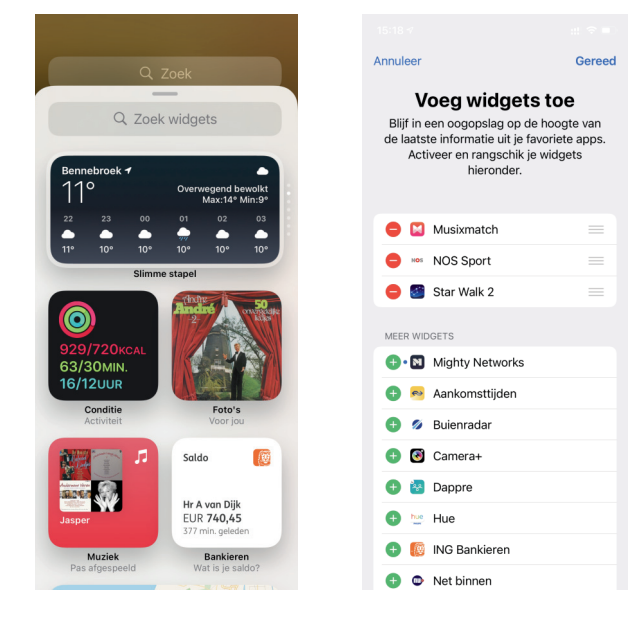

Met Zoek widgets kunt u slimme stapels toevoegen en zoeken naar een widget.

Tik onderaan op Pas aan als u liever een lijst met widgets wilt zien. Zo voegt u eenvoudig widgets toe, verandert u de volgorde of verwijdert u widgets. Gebruikt u liever een lijst om de widgets te beheren, veeg dan helemaal omlaag, tik op **Wijzig** en veeg weer helemaal omlaag en tik dan op **Pas aan**. Nu krijgt u de lijst te zien zoals in de rechterafbeelding hierboven.

- Tik op de groene knop voor een widget als u deze informatie in de weergave Vandaag wilt zien.
- Tik op de rode knop voor een widget om deze uit de weergave te verwijderen.
- Versleep de widgets met de sleepgreep in de gewenste volgorde.

**Snel starten** Voeg een widget van uw favoriete app toe aan de weergave **Vandaag** of aan het beginscherm. Tik op de widget om de app te starten.

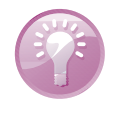

**Zoeken** 

Veeg vanaf het midden van het beginscherm omlaag om het zoekvak te openen. U ziet dan het zoekvak en daaronder de Siri-suggesties. U ziet het zoekvak ook boven in de weergave **Vandaag** en het meldingenscherm.

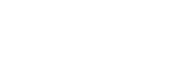

00:26 4'
Image: Constraint of the second of the second

De zoekfunctie op de iPhone.

U kunt op verschillende manieren zoeken, bijvoorbeeld door iets in het zoekvak te typen. Gebruik Siri of tik op het microfoonpictogram in het zoekvak en spreek uw zoekterm in. Tik op het zoekvak en het toetsenbord komt tevoorschijn. Wilt u alle zoekresultaten bekijken, dan verbergt u het toetsenbord met een tik op de knop **Zoek**.

De zoekresultaten zijn niet beperkt tot gegevens op uw iPhone, maar ook resultaten van internet en populaire diensten dichtbij, zoals winkels, tankstations en meer. Siri kan suggesties geven, gebaseerd op uw locatie. Dus zoekt u een tankstation in de buurt, dan ziet u verschillende mogelijkheden bij de zoekresultaten. Tik op het gewenste zoekresultaat en u krijgt het tankstation in de app Kaarten te zien, inclusief de route ernaartoe. Dat lukt natuurlijk alleen als Siri uw locatie mag gebruiken. De toegang tot uw locatie schakelt u in (of uit) bij **Instellingen, Privacy, Locatievoorzieningen, Systeem, Locatiegebonden suggesties**. U bepaalt zelf in welke apps en media Siri mag zoeken bij **Instellingen, Siri en zoeken**.